# **ANEXOS**

# ÍNDICE

| ANEXO I: CASA DEL PARQUE DEL LAGO DE SANABRIA   | 5  |
|-------------------------------------------------|----|
| ANEXO II: PLANOS CASA DEL PARQUE                | 13 |
| ANEXO III: USO DEL MODELO DO Y SOLAR CALCULATOR | 15 |

# ÍNDICE DE FIGURAS

| Figura 1. Acceso principal [39]                                           | 6  |
|---------------------------------------------------------------------------|----|
| Figura 2. Patio central [39]                                              | 6  |
| Figura 3. Acceso exterior [39]                                            | 7  |
| Figura 4. Cerramiento de madera [39]                                      | 7  |
| Figura 5. Zona de laboratorio [39]                                        | 8  |
| Figura 6. Oficinas [39]                                                   | 8  |
| Figura 7. Oficinas [39]                                                   | 8  |
| Figura 8. Situación: Fotografía aérea [39]                                | 9  |
| Figura 9. Ventana 'Radiation Model' (1). Software ANSYS Fluent            | 16 |
| Figura 10. Ventana 'Solar Calculator'. Software ANSYS Fluent              | 17 |
| Figura 11. Parámetros de salida 'Solar Calculator'. Software ANSYS Fluent | 17 |
| Figura 12. Ventana 'Radiation Model' (2). Software ANSYS Fluent           | 18 |
| Figura 13. Ventana condición de contorno 'Wall'. Software ANSYS Fluent    | 19 |

## ANEXO I: CASA DEL PARQUE DEL LAGO DE SANABRIA

#### • DATOS GENERALES DEL EDIFICIO

Tipología edificatoria: Pequeño equipamiento - Terciario Implantación en parcela del edificio: Exenta bloque abierto Núcleos de comunicación vertical: Número de núcleos de comunicación vertical: 2 Número de escaleras y ascensores por núcleo: 1 escalera + 1 ascensor Orientaciones: Edificio exento abierto a las 4 orientaciones

SUPERFICIE Y ALTURA Superficie de parcela (m<sup>2</sup>): 60.000 Superficie construida (m<sup>2</sup>):1674,21 Altura sobre rasante (m): 7

### • FOTOGRAFÍAS

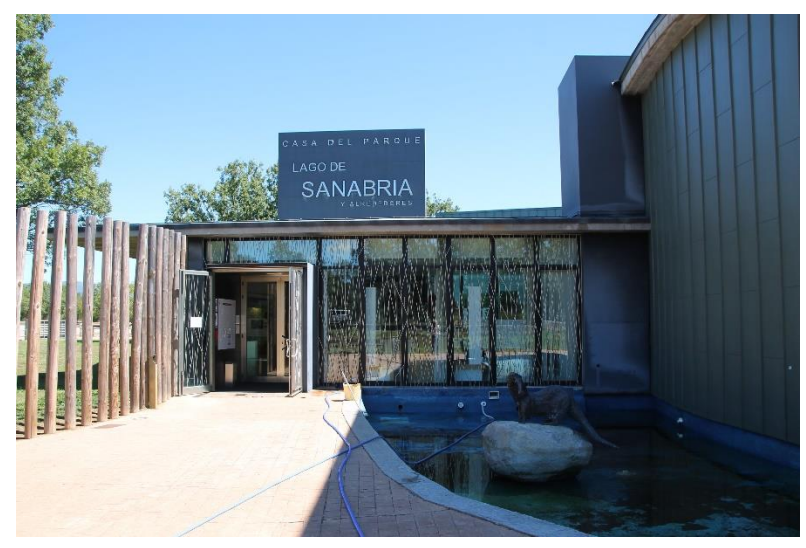

Figura 1. Acceso principal [39]

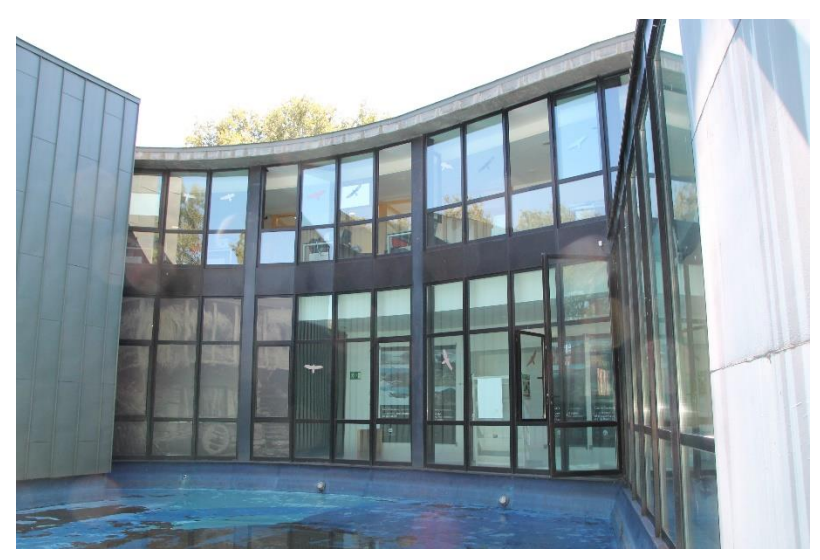

Figura 2. Patio central [39]

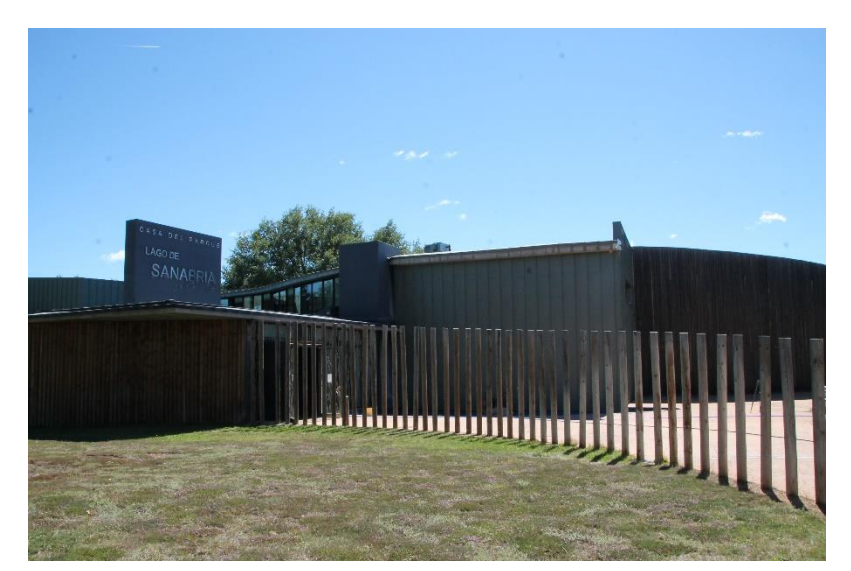

Figura 3. Acceso exterior [39]

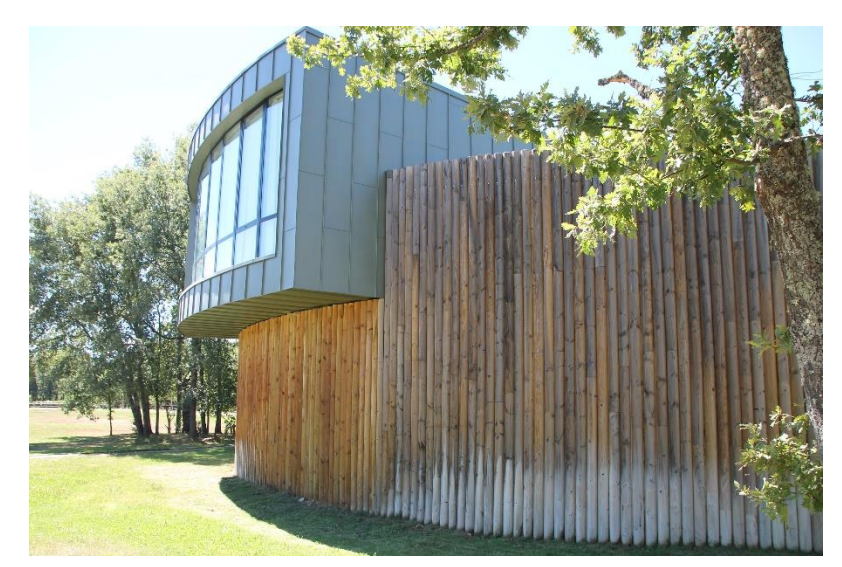

Figura 4. Cerramiento de madera [39]

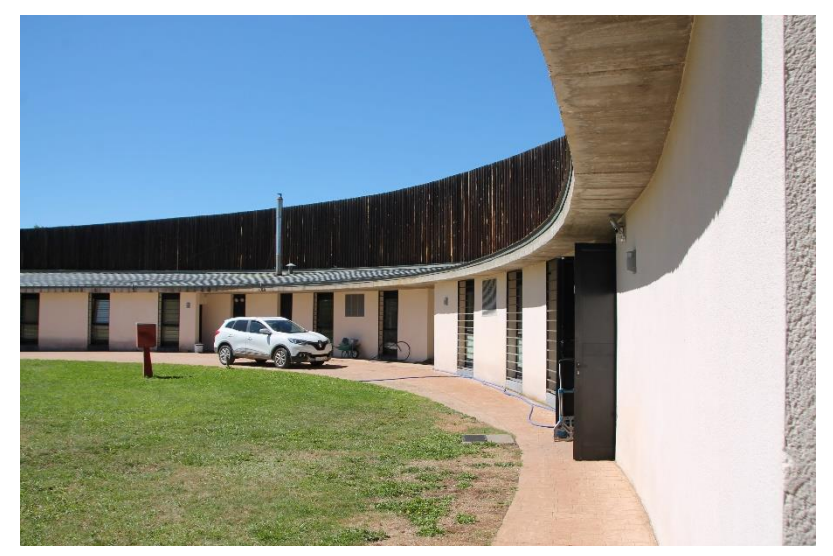

Figura 5. Zona de laboratorio [39]

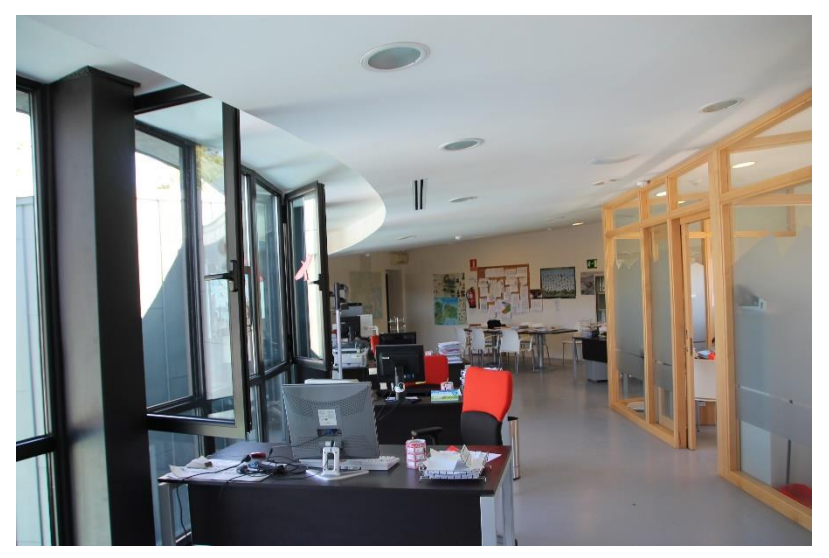

Figura 6. Oficinas [39]

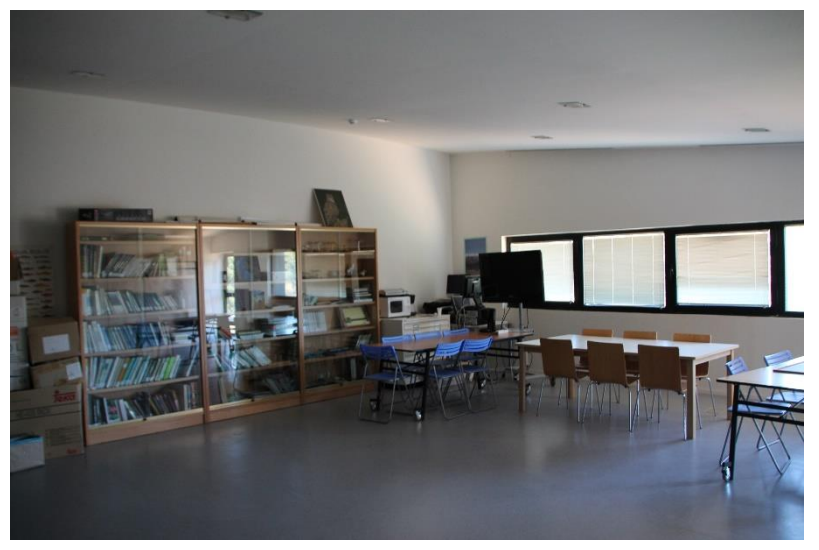

Figura 7. Oficinas [39]

#### • PLANO DE SITUACIÓN

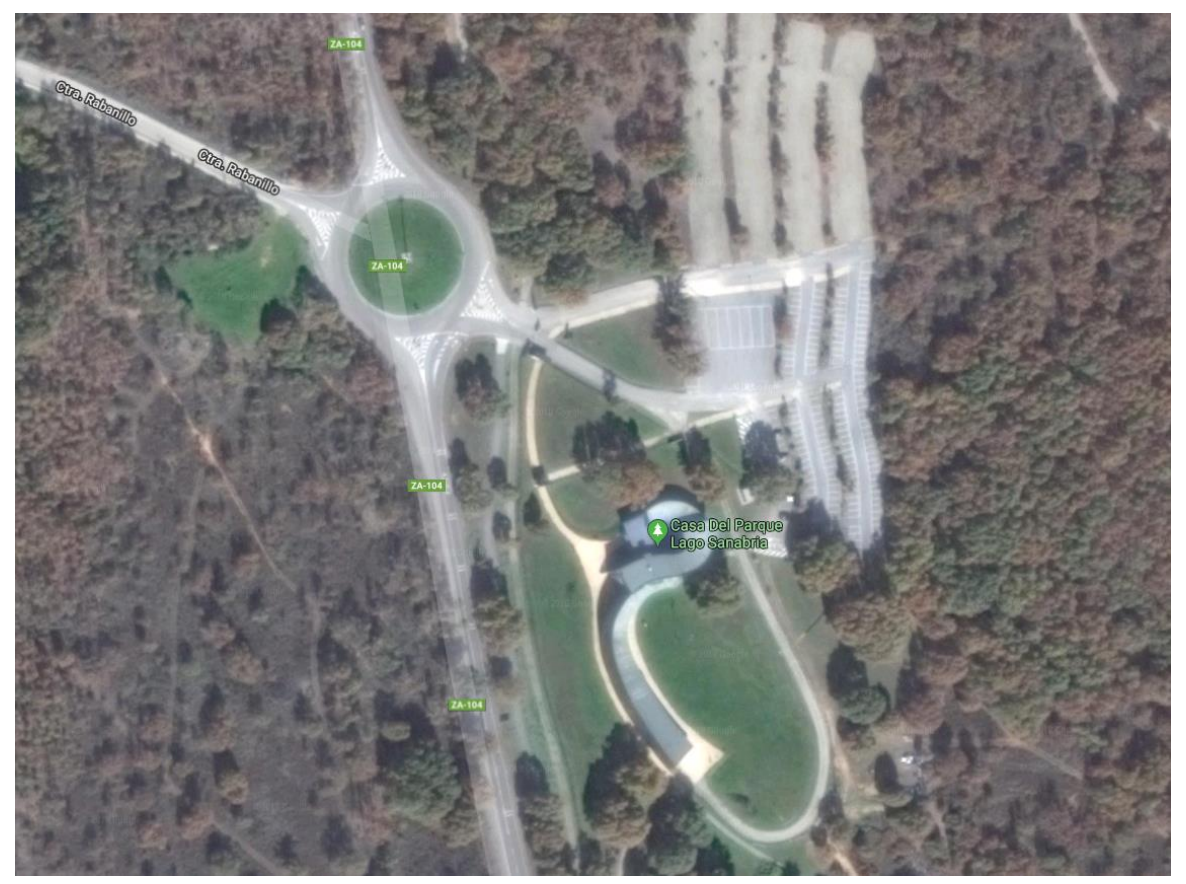

Figura 8. Situación: Fotografía aérea [39]

#### • ESQUEMAS DE PLANTAS Y PLANOS

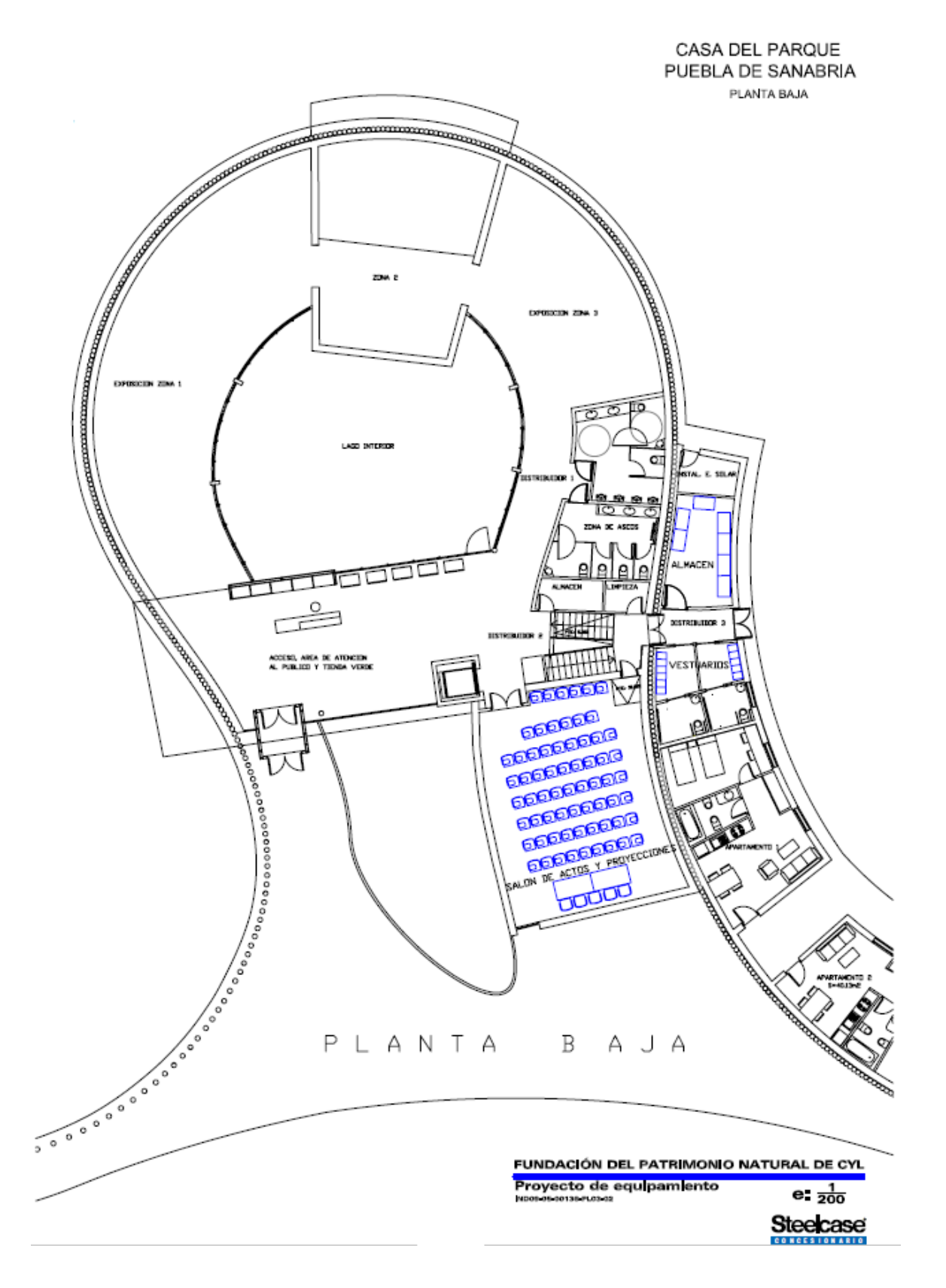

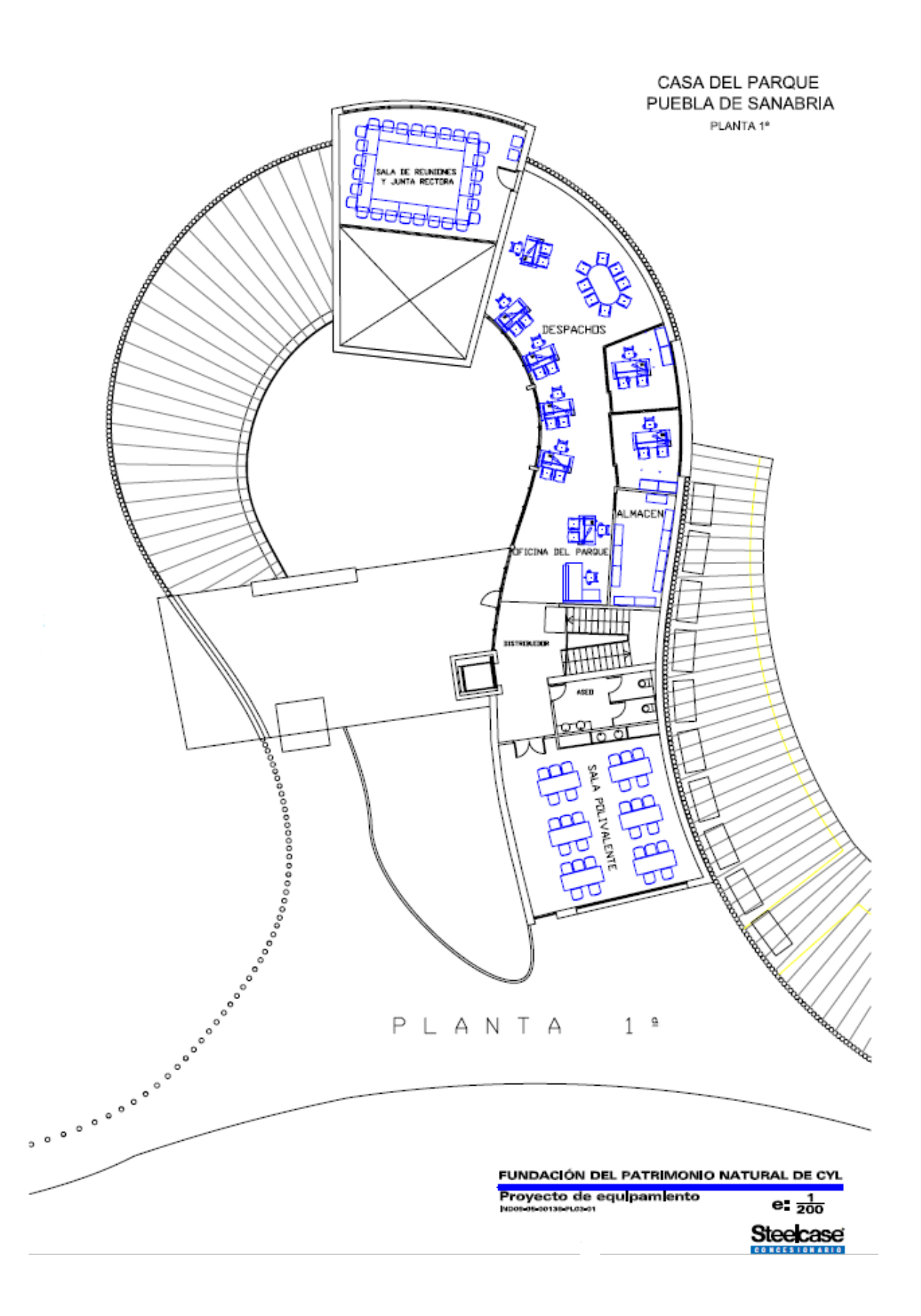

## ANEXO II: PLANOS CASA DEL PARQUE

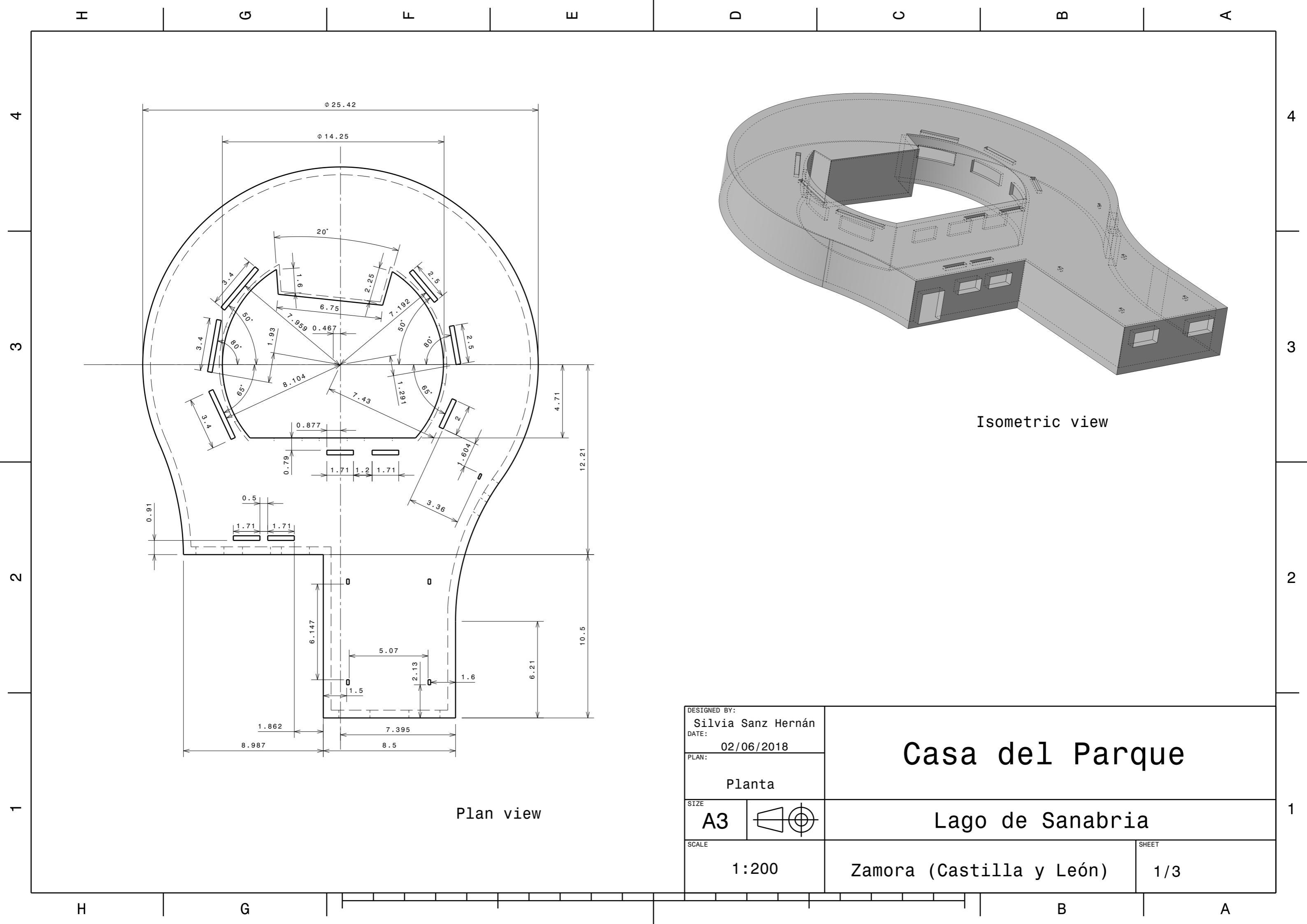

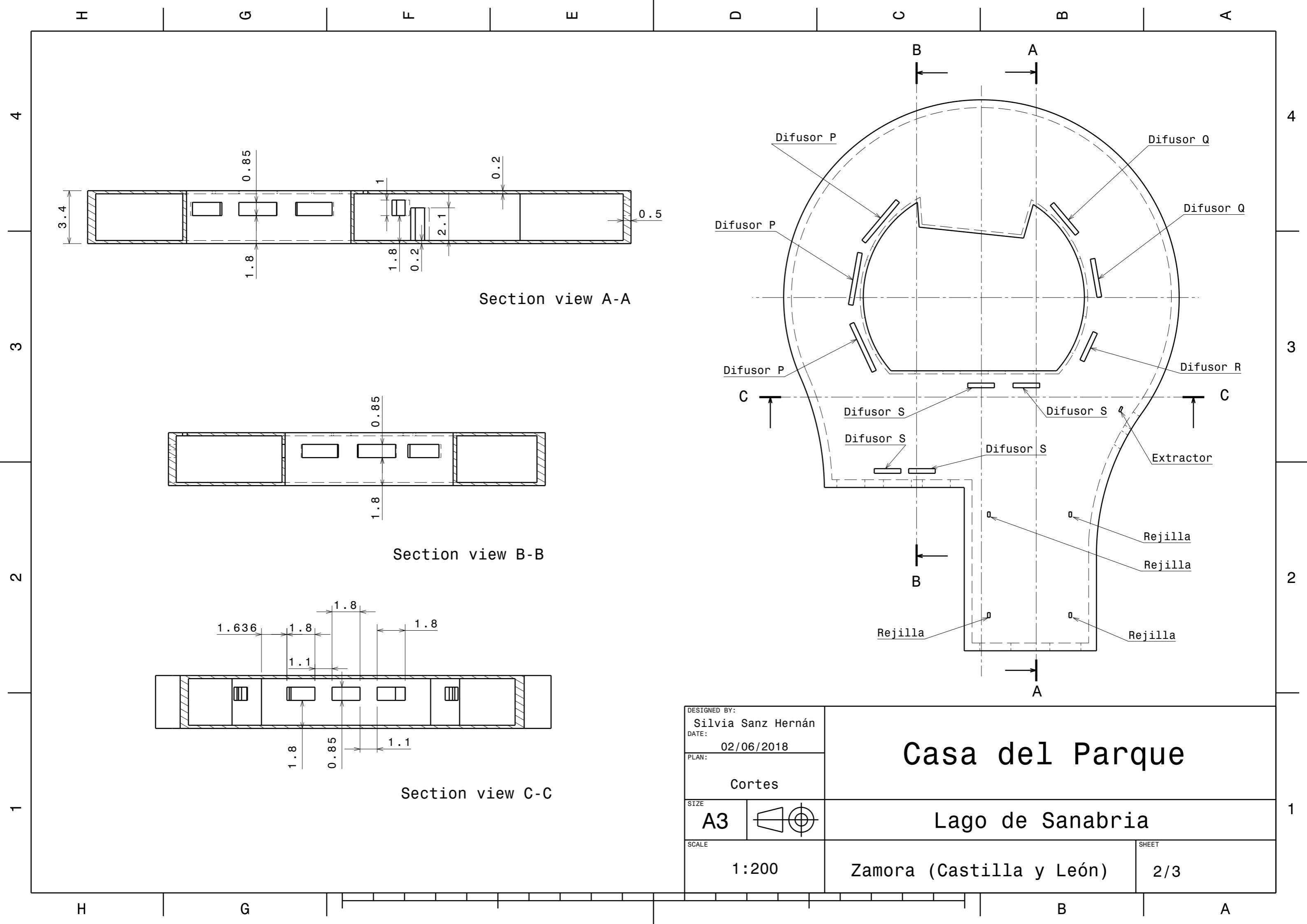

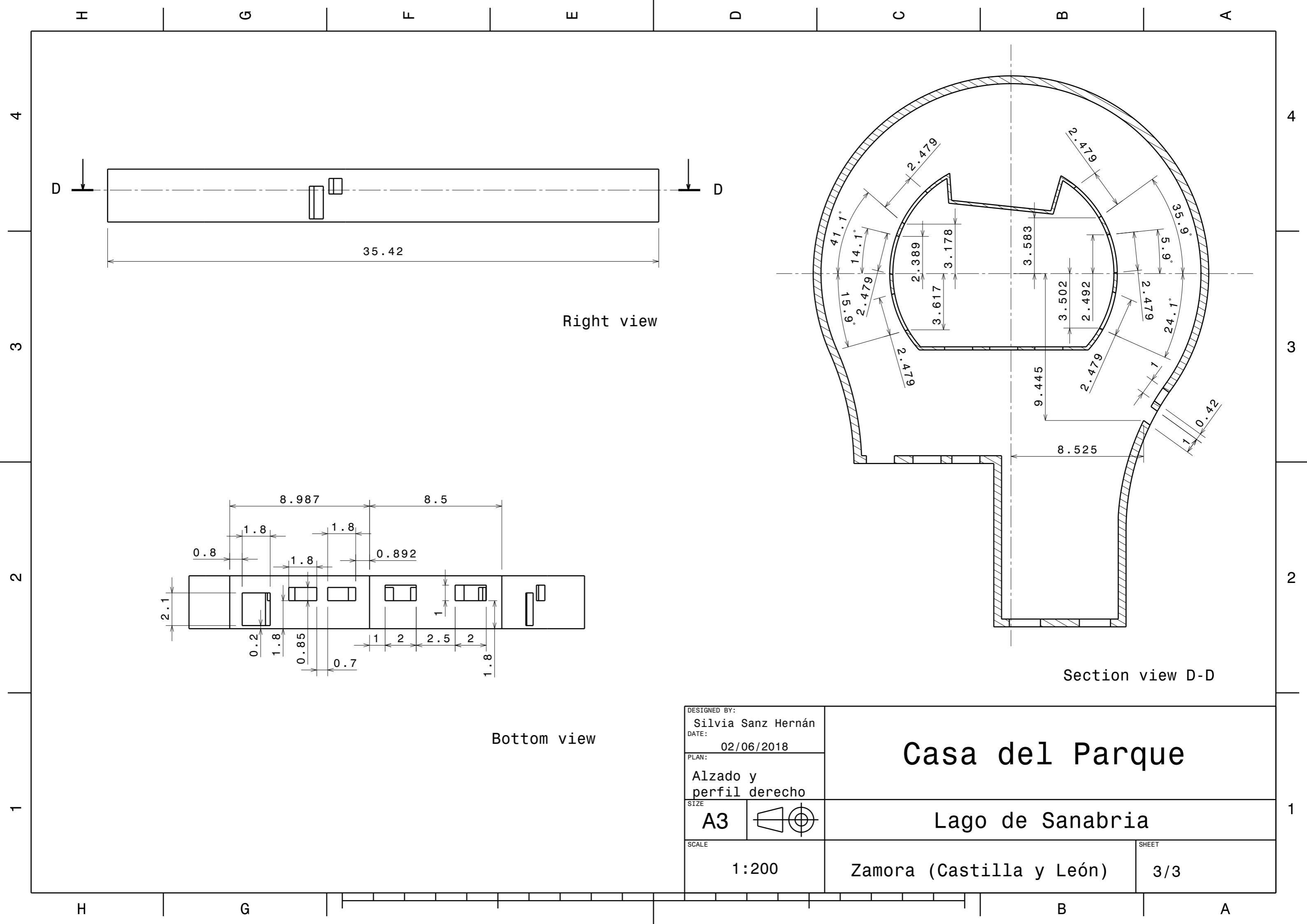

#### ANEXO III: USO DEL MODELO DO Y SOLAR CALCULATOR

El modelo de radiación de ordenadas discretas (DO) resuelve la ecuación de transferencia radiativa (RTE) para un número finito de ángulos, cada uno asociado a una dirección vectorial fija en el sistema cartesiano global. En ANSYS Fluent están disponibles dos implementaciones de este modelo: desacoplado, mediante el cual las ecuaciones de energía y radiación se resuelven secuencialmente, y acoplado, a través del cual se resuelven las ecuaciones simultáneamente. El modelo acoplado presenta la ventaja de que acelera la convergencia en aquellas aplicaciones que implican altos espesores ópticos y/o altos coeficientes de dispersión.

Además, Fluent cuenta con un modelo de carga solar 'Solar Calculator' que se usa para calcular los efectos de la radiación de los rayos solares que entran en un dominio computacional. Existen dos opciones para usar este modelo: el trazado de rayos solares y la irradiación de ordenadas discretas (DO) para paredes semitransparentes; este último es el utilizado en el presente trabajo. También la calculadora solar de este modelo va a permitir determinar la ubicación real del sol en el cielo en un momento determinado del día, la fecha y la posición.

Es una herramienta muy útil en ingeniería y arquitectura, ya que permite determinar el efecto del calentamiento solar dentro de un edificio, permitiendo la transmisión solar a través de las superficies de este en un período de tiempo determinado [31].

En primer lugar, en ANSYS Fluent, se abre la ventana de los modelos de radiación 'Radiation Model' que se puede ver a continuación, situada en el árbol en la parte izquierda de la pantalla. Se selecciona uno de los modelos, en este caso 'Discrete Ordinates (DO)'. A su vez, se activa en el apartado de carga solar 'Solar Load' el modelo 'DO Irradiation', como ya se había determinado con anterioridad.

A continuación, en la misma ventana, Fluent permite introducir los valores de las componentes X, Y y Z del vector de dirección del sol **'Sun Direction Vector'** pero en este caso se va a seleccionar la opción 'Use Direction Computed from Solar Calculator'. Mediante esta opción el software calcula estos valores a partir de los datos introducidos en la calculadora solar (*Solar Calculator*).

Por último, queda especificar los parámetros de iluminación. Para ello, en el apartado **'Illumination Parameters'** se pide tanto el valor de la irradiación solar directa como la irradiación solar difusa, parámetros que van a depender de la época del año, la claridad del cielo y la reflectividad del terreno. Se puede introducir un valor constante de los mismos o utilizar una función definida por el usuario. En este trabajo, primero se van a introducir los datos necesarios en la calculadora solar para

obtener de este modo unos valores de irradiación precisos (los cuales serán introducidos más adelante) correspondientes con el lugar y la época del año elegida.

| Radiation Model                                                                                                    |                                    |                                                                                                    |     |
|----------------------------------------------------------------------------------------------------|------------------------------------|----------------------------------------------------------------------------------------------------|-----|
| Model                                                                                                    |                                    | Iteration Parameters                                                                                                    |     |
| <ul> <li>Off</li> <li>Rosseland</li> <li>P1</li> <li>Discrete Transfer (D<sup>T</sup></li> <li>Surface to Surface (second second se</li></ul> | rrm)<br>52S)<br>00)                | Angular Discretization       Image: Constraint of the second second | A V |
| DO/Energy Coupling Solar Load Model Off Solar Ray Tracing DO Irradiation Solar Calculator                                                                                                    | Sun<br>X 0<br>V U<br>Illum<br>Dire | a Direction Vector<br>Y 0 Z 1<br>Use Direction Computed from Solar Calculator<br>mination Parameters<br>ect Solar Irradiation (w/m2) constant<br>I423<br>use Solar Irradiation (w/m2) constant<br>Z00                                                                                                    | t   |
|                                                                                                    |                                    | OK Cancel Help                                                                                                    |     |

Figura 9. Ventana 'Radiation Model' (1). Software ANSYS Fluent

Se introducen, a continuación, una serie de datos en la calculadora solar **'Solar Calculator'**:

- La posición global 'Global Position' del problema a analizar con los parámetros de longitud y latitud (en grados) y la zona horaria local relativa al meridiano de Greenwich (GMT). Los datos que se observan en la ventana expuesta a continuación se corresponden con la posición de la Casa del Parque del Lago de Sanabria en Zamora (España), objeto de estudio.
- La fecha y la hora 'Date and Time'. En el caso de estudio se pretende simular un día de verano y uno de invierno. Se han seleccionado, por tanto, los días 10 de julio y 10 de enero a las 13:00 horas.
- La orientación de la malla **'Mesh Orientation'** con vectores para el Norte y el Este, en el sistema de coordenadas de la cuadrícula CFD.

- El método de irradiación solar 'Solar Irradiation Method'. Se utiliza el método predeterminado 'Fair Weather Conditions'.
- Por úlitmo, en el apartado 'Options', se utiliza también el valor predeterminado del factor 'Sunshine Factor', que tiene como valor la unidad. Es un factor que permite tener en cuenta la cobertura de nubes.

| Solar Calculator                                                                             |                                                                                                    |
|----------------------------------------------------------------------------------------------|----------------------------------------------------------------------------------------------------|
| Global Position<br>Longitude (deg) -6.64597<br>Latitude (deg) 42.09248<br>Timezone (+-GMT) 1 | Mesh Orientation         East           North         East           X         -1           Y         0           Y         0           Z         0           Z         -1 |
| Date and Time Day of Year Day 10 Day 10 Day 10 Day 10 Day Apply Close                        | Solar Irradiation Method<br>Theoretical Maximum<br>Fair Weather Conditions<br>Options<br>Sunshine Factor 1<br>Help                                                         |

Figura 10. Ventana 'Solar Calculator'. Software ANSYS Fluent

Una vez introducidos todos los valores, se hace click en 'Apply' y se obtienen los siguientes parámetros de salida en la consola del software:

```
Fair Weather Conditions:
Sun Direction Vector: X: 0.891584, Y: 0.43136, Z: -0.137863
Sunshine Fraction: 1
Direct Normal Solar Irradiation (at Earth's surface) [W/m^2]: 871.5
Diffuse Solar Irradiation - vertical surface: [W/m^2]: 66.5053
Diffuse Solar Irradiation - horizontal surface [W/m^2]: 55.4667
Ground Reflected Solar Irradiation - vertical surface [W/m^2]: 43.1397
```

Figura 11. Parámetros de salida 'Solar Calculator'. Software ANSYS Fluent

Se vuelve a la ventana de 'Radiation Model' y se introducen los parámetros de iluminación, como se puede observar en la siguiente ventana. Debido a que se obtienen dos datos de irradiación difusa, tanto para superficies horizontales como verticales, se introduce en 'Illumination Parameters' un valor aproximado entre estos dos valores.

| Radiation Model                                                                                                   |                                                                                                    |
|----------------------------------------------------------------------------------------------------|----------------------------------------------------------------------------------------------------|
| Model Off Rosseland P1 Discrete Transfer (DT) Surface to Surface (S                                               | Iteration Parameters<br>Energy Iterations per Radiation Iteration 10<br>Angular Discretization<br>Theta Divisions 2<br>Phi Divisions 2<br>Number of Bands 0<br>Theta Divisions 2<br>Number of Bands 0<br>Number of Bands 0<br>Number of Bands |
| Monte Carlo (MC)     DO/Energy Coupling     Solar Load     Model     Off     Solar Ray Tracing     DO Irradiation | Sun Direction Vector         X         0.8915843         Y         0.4313599         Z         -0.1378627         V         Use Direction Computed from Solar Calculator                                                                                                    |
| Solar Calculator                                                                                                  | Illumination Parameters         Direct Solar Irradiation (w/m2) constant         871.5         Diffuse Solar Irradiation (w/m2) constant         60         OK         Cancel         Help                                                                                                    |

Figura 12. Ventana 'Radiation Model' (2). Software ANSYS Fluent

Una vez definidos todos los parámetros solares, se han de configurar las condiciones de contorno ya introducidas para las zonas que sean influidas por la carga solar. Como se ha seleccionado anteriormente el modelo de irradiación 'DO Irradiation', todas las condiciones de contorno se configuran automáticamente para el modelo de ordenadas discretas (DO). Únicamente existe la excepción de poder seleccionar superficies semitransparentes para proporcionar una fuente de irradiación solar al modelo y así, permitir el paso de radiación a través de las paredes.

Por lo tanto, en el árbol de ANSYS Fluent, se abre la ventana de la condición de contorno de pared 'Wall' y se selecciona la pestaña 'Radiation'. En la lista 'BC Type' se selecciona la opción 'semi-transparent'. En las opciones 'Solar BC Options' se habilitan las dos opciones: usar la dirección del haz y usar la irradiación directa y difusa desde la configuración del modelo de carga solar.

| ajacent Cell Z | one                          |                  |                   |                 |             |           |           |  |
|----------------|------------------------------|------------------|-------------------|-----------------|-------------|-----------|-----------|--|
| ilulu          |                              |                  |                   |                 |             |           |           |  |
| Momentum       | Thermal Radiatio             | n Species        | DPM               | Multiphase      | UDS         | Wall Film | Potential |  |
|                |                              | Direct In        | radiation         |                 |             |           |           |  |
| BC Type        |                              | (                | w/m2) 871.5       |                 | constant    |           | Ŧ         |  |
| semi-transpar  | rent                         | •                |                   |                 |             |           |           |  |
|                |                              | Annl             | v Direct Irradi   | iation Parallel | to the Ream |           |           |  |
|                | Beam Width                   | Diffuse I        | rradiation        | adon raraner    | to the beam |           |           |  |
|                | Theta (deg) 0.53             | P (              | w/m2) 60          |                 | constant    |           | ~         |  |
|                | Phi (deg) 0.53               |                  |                   |                 |             |           |           |  |
| D D: 1         | rin (deg) 0.55               |                  |                   |                 |             |           |           |  |
| Beam Directi   | on                           | Diffuse F        | -raction          | -               |             |           |           |  |
| × -0.892       | constant                     |                  | 1   L             | <u>P</u> ]      |             |           |           |  |
| Y -0.431       | constant                     |                  |                   |                 |             |           |           |  |
| Z 0.1379       | constant                     | ~                |                   |                 |             |           |           |  |
|                | tions                        |                  |                   |                 |             |           |           |  |
| -Solar BC Opt  | Direction from Solar Loa     | d Model Settings |                   |                 |             |           |           |  |
| −Solar BC Opt  |                              |                  | and all community | _               |             |           |           |  |
| Solar BC Opt   | t and Diffuse Irradiation fr | om Solar Load M  | ιοσει ςεπιησ      |                 |             |           |           |  |

Figura 13. Ventana condición de contorno 'Wall'. Software ANSYS Fluent